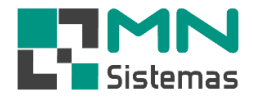

## Renegociação de Títulos a Pagar

## Para efetuar uma Renegociação de Títulos a Pagar, clique em PAGAM.RECEB. > CONSULTA TÍTULOS A PAGAR.

| 🛃 Modulo Geral                |                                                                   |                                  |                     |                      |                                |                      |                       |                 |              |                        |  |
|-------------------------------|-------------------------------------------------------------------|----------------------------------|---------------------|----------------------|--------------------------------|----------------------|-----------------------|-----------------|--------------|------------------------|--|
| Cliente/Forn. Produto Serviço | Pagam/Receb. Movimento Movimento Auto Center Modulo Fiscal        | Compra Banco Mod                 | lulos Utilitário    |                      |                                |                      |                       |                 |              |                        |  |
| 2 0 📖 🔛                       | Caixa Diario                                                      | 1                                |                     |                      |                                |                      |                       |                 |              |                        |  |
| 🍊 👘 📼 🔛                       | Inclusão de Titulos a Pagar                                       |                                  |                     |                      |                                |                      |                       |                 |              |                        |  |
|                               | Inclusão de Titulos a Receber                                     | 🕞 Consulta Titulos a Pagar 💿 💿 💌 |                     |                      |                                |                      |                       |                 |              |                        |  |
|                               | Consulta Titulos a Pagar                                          |                                  |                     |                      |                                |                      |                       |                 |              | 1                      |  |
|                               | Consulta/Baixa Titulos a Receber por Cliente                      | 📝 <u>E</u> ditar                 | 卢 <u>D</u> etalhe P | agto 🛛 📄 <u>P</u> os | sição 🏻 🗳                      | <u>R</u> enegociação | 📄 Detaļhes Reneg.     | 🔁 Reabre Pagar  | mento        | 📔 <u>S</u> air         |  |
|                               | Consulta Registro Eventos Titulos a Receber (Alteração, Exclusão) |                                  |                     |                      |                                |                      |                       |                 |              |                        |  |
|                               | Consulta de Cheques Recebido por Cliente                          | Fornecedor:                      |                     |                      |                                | 👄                    | 🚀 Limpar Tela [Esc]   | 🖌 Atualizar Cor | isulta       |                        |  |
|                               | Controle de Titulos Perdidos                                      | Tino                             |                     |                      | Ordernar Por                   |                      |                       | Periodo         |              |                        |  |
|                               | Posição de Cliente                                                |                                  | D (                 | B                    | <ul> <li>Vencimento</li> </ul> | C Ti                 | itulo                 |                 |              |                        |  |
|                               | Extrato de Cliente                                                | Situação                         |                     |                      | Data de                        |                      |                       | Data Inicial: 0 | 1/01/0001    | Data Final: 31/12/9999 |  |
|                               | Baixa Contas a Pagar                                              | C Aberto C                       | Pagos (             | Todos                | (• Vencto                      | C Pagto              | C Emissão             |                 |              |                        |  |
|                               | Imprimir Bordero                                                  | Titulo Parc                      | Tipo Emissão        | Vencimento Valor     | rDoc. Valor                    | Desc/Acr.            | Valor Pago Data Pagto | Tipo Pagto Por  | t Observação |                        |  |
|                               | Incluir Numero Banco                                              |                                  |                     |                      |                                |                      |                       |                 |              |                        |  |
|                               | Boleto Bancario                                                   |                                  |                     |                      |                                |                      |                       |                 |              |                        |  |
|                               | Emitir Fatura/Duplicata                                           |                                  |                     |                      |                                |                      |                       |                 |              |                        |  |
|                               | Reabre Duplicata                                                  |                                  |                     |                      |                                |                      |                       |                 |              |                        |  |
|                               | Impressão de Duplicata                                            |                                  |                     |                      |                                |                      |                       |                 |              |                        |  |
|                               | Impressão de Fatura                                               |                                  |                     |                      |                                |                      |                       |                 |              |                        |  |
|                               | Impressão de Promissoria                                          |                                  |                     |                      |                                |                      |                       |                 |              |                        |  |
|                               | Copia de Cheque                                                   |                                  |                     |                      |                                |                      |                       |                 |              |                        |  |
|                               | Consulta                                                          |                                  |                     |                      |                                |                      |                       |                 |              |                        |  |
|                               | Lista de Cobrança                                                 |                                  |                     |                      |                                |                      |                       |                 |              |                        |  |
|                               | Condição de Pagamento                                             |                                  |                     |                      |                                |                      |                       |                 |              |                        |  |
|                               | Plano de Contas                                                   |                                  |                     |                      |                                |                      |                       |                 |              |                        |  |
|                               | Conta Despesa                                                     |                                  |                     |                      |                                |                      |                       |                 |              |                        |  |
|                               | Kelatorios                                                        |                                  |                     |                      |                                |                      |                       |                 |              |                        |  |
|                               |                                                                   |                                  |                     |                      |                                |                      |                       |                 |              |                        |  |
|                               |                                                                   |                                  |                     |                      |                                |                      |                       |                 |              |                        |  |
|                               |                                                                   | <                                |                     |                      |                                |                      |                       |                 |              | >                      |  |
|                               |                                                                   |                                  | - T2 - L            |                      | T . 10                         |                      |                       |                 |              |                        |  |
|                               |                                                                   | Selecionar todos                 |                     | l otal Geral         | l otal Pago                    | Total Ab             | Derto Titulo          | is Selecionado  |              |                        |  |
|                               |                                                                   | , constantin todos               | U                   | 0,00                 | 10,00                          | 0,00                 | Ju                    | 0,00            |              |                        |  |
|                               |                                                                   |                                  |                     |                      |                                |                      |                       |                 |              |                        |  |

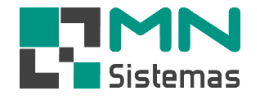

Passo 1: em FORNECEDOR tecle ENTER e escolha o fornecedor desejado para que sejam listados os títulos em aberto.

| nte/Forn.                  | Produto     | Serviço P     | agam/Rec | ceb. Mov        | vimento         | Moviment  | o Auto Center        | Modulo Fi   | iscal Com    | npra Banco | Mod      | ulos Utilit | ário                       |
|----------------------------|-------------|---------------|----------|-----------------|-----------------|-----------|----------------------|-------------|--------------|------------|----------|-------------|----------------------------|
|                            |             | Ű             |          | Ŵ               |                 | $\sim$    |                      | <u>n</u> 🤅  | )            |            |          |             |                            |
| Consulta                   | Thulson     |               |          |                 |                 |           |                      |             |              |            |          |             |                            |
| Consulta                   | litulos a P | agar          |          |                 |                 |           |                      |             |              | 4          |          | 4           |                            |
| <u>2</u> E                 | ditar       | Detall        | ie Pagto |                 | <u>P</u> osição | <b>2</b>  | <u>R</u> enegociação | 📄 Detaļ     | hes Reneg.   | 🖸 Reabre F | Dagame   | nto         | 📔 <u>S</u> air             |
| Fornecedor                 |             |               |          |                 |                 |           | <b>—</b>             | 🧽 Limpa     | r Tela [Esc] | 🖌 Atualiza | r Consu  | lta         |                            |
| ipo                        |             | _             |          |                 | Ordern          | ar Por    |                      |             |              | Periodo    |          |             |                            |
| • Todos                    | C           | D             | СR       |                 |                 | ncimento  | C                    | Titulo      |              | Data Inici | ial: 017 | 01/0001     | Data Final: 31/12/9999     |
| <ul> <li>Aberto</li> </ul> | С           | Pagos         | C Too    | los             | Data d<br>(● Ve | e<br>ncto | C Pagto              | C Emis      | ssão         |            | an John  |             | p and r man join the coord |
| Titulo                     | Par         | Tipo Emissã   | io Ver   | ncimento IV     | /alor Doc       | Valor     | Desc/Acr             | Valor Pago  | Data Pagto   | Tipo Pagto | Port     | Observação  |                            |
|                            | i ai        | , ripo Emisse |          | iciliicii to 14 |                 | Valoi     | Deserver.            | valor r ago |              | The Tagle  | 1 OIL    | Observação  | ,                          |
|                            |             |               |          |                 |                 |           |                      |             |              |            |          |             |                            |
| Consu                      | Ilta Fornec | edores        |          |                 |                 |           |                      |             |              |            | X        |             |                            |
| Codigo                     | Razão So    | cial/Nome     |          |                 |                 | No        | ome Fantasia//       | Apelido     |              |            | ^        |             |                            |
| 0001                       | ME          |               |          |                 |                 |           |                      | IOVO        |              |            | - 1      |             |                            |
| 0002                       | ALI         |               |          |                 |                 |           |                      |             |              |            | _        |             |                            |
| 0003                       | COL         |               |          |                 |                 |           |                      |             |              |            | _        |             |                            |
| 0004                       | 105         |               |          |                 |                 |           |                      | TELLI       |              |            | _        |             |                            |
| 0006                       | RIT         |               |          |                 |                 |           |                      |             |              |            | _        |             |                            |
| 0007                       | VIN         |               |          |                 |                 |           |                      |             |              |            |          |             |                            |
| 0008                       | SER         |               |          |                 |                 |           |                      | DORA        |              |            |          |             |                            |
| 0009                       | LUI         |               |          |                 |                 |           |                      | ΙΟΥΟ        |              |            |          |             |                            |
| 0010                       | CL/         |               |          |                 |                 |           |                      |             |              |            |          |             |                            |
| 0011                       | CL/         |               |          |                 |                 |           |                      |             |              |            |          |             |                            |
| 0012                       | WU          |               |          |                 |                 |           |                      | <b>5D</b>   |              |            | -        |             |                            |
| 0013                       | IEL         |               |          |                 |                 |           |                      | SP<br>TICA  |              |            | -        |             |                            |
| 0014                       | EAT         |               |          |                 |                 |           |                      | IICA        |              |            | -        |             |                            |
| 0016                       | INJL TIL    |               |          |                 |                 |           | UIA                  |             |              |            | ~        |             |                            |
| <                          |             |               |          |                 |                 |           |                      |             |              |            | >        | t i         |                            |
| N                          |             |               |          |                 |                 |           |                      |             |              |            | _        |             |                            |
| NOME/E                     | mpresa:     |               |          |                 |                 |           |                      |             |              |            | _        |             |                            |
| Apelido/                   | /Razão:     |               |          |                 |                 |           |                      |             |              |            |          |             |                            |

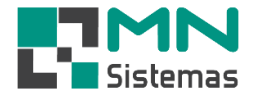

- > Passo 2: selecione a situação ABERTO.
- Passo 3: em PERÍODO filtre a pesquisa por período. Podendo ser aplicado o filtro de período por vencimento ou emissão do título.
- > Passo 4: selecione o(s) título(s) que serão renegociados.
- > Passo 5: clique em RENEGOCIAÇÃO.

| Modul        | lo Geral<br>orn. Prod           | luto    | Servi     | iço Pagam,          | Receb. M                      | ovimento I      | Movimento         | Auto Center      | Modulo Fi     | scal Com     | pra Banco              | Mod        | ulos Utilitá | rio        |                |
|--------------|---------------------------------|---------|-----------|---------------------|-------------------------------|-----------------|-------------------|------------------|---------------|--------------|------------------------|------------|--------------|------------|----------------|
| <u>š</u>     | - 👗 -                           |         |           | Ĕ 🧯                 | j 🧳                           | •               | $\times$          |                  | a C           | )            |                        |            |              |            |                |
| Con          | isulta Titulo                   | os a Pa | agar      |                     |                               |                 |                   |                  |               |              |                        |            |              |            |                |
|              | <mark>∕∕2</mark> <u>E</u> ditar |         | 2         | <u>D</u> etalhe Pag | to 🛛                          | <u>P</u> osição | 🗳 <u>B</u> e      | negociação       | 📄 Detaļi      | nes Reneg.   | 🔁 Reabre P             | agame      | nto          |            | 📔 <u>S</u> air |
| Forne        | cedor: 0000                     | 01 - ME | E (       | COMERCIO D          | E PEÇAS LTD                   | A               |                   | <u></u>          | 😿 Limpa       | r Tela [Esc] | ✓ <u>A</u> tualizar    | r Consu    | lta          |            |                |
| Tipo<br>Tipo | odos                            | С       | D         | C                   | R                             | Orderna<br>Ver  | ar Por<br>cimento | 01               | Titulo        |              | Periodo<br>Data Inicia | 01/12/0000 |              |            |                |
| Situaç<br>Al | ção<br>perto                    | С       | Pago      | s 0                 | Todos                         | Data de<br>Ver  | e<br>icto (       | C Pagto          | C Emis        | são          | Data mick              | a. jon     | 0170001      | Data Final | . 3171273333   |
| 1            | Fitulo                          | Parc    | Tipo      | Emissão             | Vencimento                    | Valor Doc.      | Valor             | Desc/Acr.        | Valor Pago    | Data Pagto   | Tipo Pagto             | Port       | Observação   |            |                |
|              | 0035279                         | 01      | R         | 17/03/2020          | 27/03/2020                    | 600,00          | 300,00            | 0,00             | 0,00          |              |                        | 000        |              |            |                |
|              | 0035270                         | 02      | R         | 16/03/2020          | 30/04/2020                    | 1.256,00        | 418,67            | 0,00             | 0,00          |              |                        | 000        |              |            |                |
|              | 0001233                         | 02      |           | 10/03/2020          | 0170372020                    | 1.730,00        | 437,00            | 0,00             | 0,00          |              |                        | 000        |              |            |                |
|              | 0035279                         | 02      | R<br>D    | 16/03/2020          | 15/05/2020                    | 1 256 00        | 200,00            | 0,00             | 0,00          |              |                        | 000        |              |            |                |
|              | 0000270                         | 03      | B         | 20/03/2020          | 15/05/2020                    | 1.250,00        | 410,00            | 0,00             | 0,00          |              |                        | 000        |              |            |                |
|              | 0001235                         | 04      | B         | 20/03/2020          | 29/05/2020                    | 1.750.00        | 437.50            | 0.00             | 0.00          |              |                        | 000        |              |            |                |
|              |                                 |         |           |                     |                               |                 |                   |                  |               |              |                        |            |              |            |                |
| <            |                                 |         |           |                     |                               |                 |                   |                  |               |              |                        |            |              |            | >              |
| 🗖 Se         | lecionar tod                    | 05      | Titu<br>7 | ulos To             | ital Geral<br>. <b>699,83</b> | Tota            | l Pago<br>D       | Total A<br>2.699 | berto<br>1,83 | Titulos<br>2 | Selecionado            |            |              |            |                |

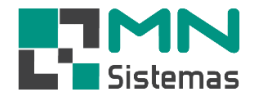

## > Passo 6: em CONTA tecle ENTER e selecione a despesa desejada.

| -   |                        |        |        |                                                                                                    |                                                                                                    | ø                                                                                                    |                                                                                                    | X             | <u>۲</u>          | 0                                                                                                    |                                                                                                    |                                                                                                    |                  |               |                |
|-----|------------------------|--------|--------|----------------------------------------------------------------------------------------------------|----------------------------------------------------------------------------------------------------|----------------------------------------------------------------------------------------------------|----------------------------------------------------------------------------------------------------|---------------|-------------------|----------------------------------------------------------------------------------------------------|----------------------------------------------------------------------------------------------------|----------------------------------------------------------------------------------------------------|------------------|---------------|----------------|
| Co  | onsulta Titulo         | os a P | agar   |                                                                                                    |                                                                                                    |                                                                                                    |                                                                                                    |               |                   |                                                                                                    |                                                                                                    |                                                                                                    |                  |               |                |
|     | <mark>≱ E</mark> ditar |        |        | <u>D</u> etalhe P                                                                                                    | agto                                                                                                    | <u>P</u> o                                                                                                    | sição                                                                                                    | A Renego      | ociação 🗾 칠       | Detaļhes Reneg.                                                                                                    | 🖸 Reabre Pagame                                                                                                    | nto                                                                                                    |                  |               | 📔 <u>S</u> air |
| orr | necedor: 000           | 01 - M | E      | COMERCIO                                                                                                    | DE PEÇAS                                                                                                    | S LTDA                                                                                                    |                                                                                                    |               | 🗠 😿 j             | Limpar Tela [Esc]                                                                                                    | 🖌 🇹 <u>A</u> tualizar Consu                                                                                                    | ilta                                                                                                   |                  |               |                |
| ipo | -                      | ~      | _      |                                                                                                    | ~ ~                                                                                                    |                                                                                                    | Ordernar                                                                                                    | Por           |                   |                                                                                                    | Periodo                                                                                                    |                                                                                                    |                  |               |                |
| •   | l odos<br>noão         | 0      | D      |                                                                                                    | ОВ                                                                                                    |                                                                                                    | <ul> <li>Venci</li> <li>Data data</li> </ul>                                                                                                    | imento        | ⊖ Titulo          |                                                                                                    | Data Inicial: 017                                                                                                    | 01/1900                                                                                                | Dat              | a Final:      | 31/12/9999     |
| ۰.  | Aberto                 | 0      | Page   | os (                                                                                                    | 🔿 Todos                                                                                                    |                                                                                                    | Vencional de la Vencional de la Vencional d | to C Pa       | agto O            | Emissão                                                                                                    | 1                                                                                                    |                                                                                                    |                  | - · · · · · I |                |
|     | Titulo                 | Parc   | Tipo   | Emissão                                                                                                    | Vencime                                                                                                    | ento Valo                                                                                                    | r Doc. V                                                                                                    | /alor Des     | c/Acr. Valor P    | ago Data Pagti                                                                                                    | D Tipo Pagto Port                                                                                                    | Observaçã                                                                                              | io               |               |                |
| ~   | 0035279                | 01     | R      | Contro                                                                                                    | a Dagar                                                                                                    |                                                                                                    | 000.00                                                                                                    |               | 0.00              |                                                                                                    |                                                                                                    |                                                                                                    | ~                |               |                |
| ~   | 0035270                | 02     | R      | Contas                                                                                                    | a Fagar                                                                                                    |                                                                                                    |                                                                                                    |               | 4                 |                                                                                                    |                                                                                                    |                                                                                                    | ~                |               |                |
|     | 0001235                | 02     | B      | JK N                                                                                                    | 020                                                                                                    |                                                                                                    | lvar                                                                                                    | 🕐 Cancelar    |                   |                                                                                                    |                                                                                                    | TE s                                                                                                   | air              |               |                |
|     | 0035279                | 02     | R      |                                                                                                    | 510                                                                                                    |                                                                                                    |                                                                                                    |               |                   |                                                                                                    |                                                                                                    |                                                                                                    |                  |               |                |
|     | 0035270                | 03     | R      | Dados de                                                                                                    | o Titulo—                                                                                                    |                                                                                                    |                                                                                                    |               |                   |                                                                                                    |                                                                                                    |                                                                                                    |                  |               |                |
| _   | 0001235                | 03     | R      | т                                                                                                    | ítulo: 35                                                                                                    | 289                                                                                                    | F                                                                                                    | missão: 08704 | 4/2020 Ti         | ino: B 💌                                                                                                    |                                                                                                    |                                                                                                    |                  |               |                |
|     | 0001235                | 04     | R      |                                                                                                    | 100                                                                                                    | 200                                                                                                    | -                                                                                                    |               | in Lord II        |                                                                                                    |                                                                                                    |                                                                                                    |                  |               |                |
|     |                        |        |        | Fornec                                                                                                    | edor: 00                                                                                                    | 0001 MI                                                                                                    | E COI                                                                                                    | MERCIO DE P   | EÇAS LTDA         | ,                                                                                                    |                                                                                                    |                                                                                                    | ×                |               |                |
|     |                        |        |        | Forned                                                                                                    | edor: 00                                                                                                    | 0001 MI                                                                                                    | e co                                                                                                    | MERCIO DE P   | EÇAS LTDA         | ,                                                                                                    |                                                                                                    | <u>e</u>                                                                                               | →                |               |                |
|     |                        |        |        | Fornec                                                                                                    | edor: 000<br>Conta:                                                                                                    | 0001 MI                                                                                                    | E CO                                                                                                    | MERCIO DE P   | EÇAS LTDA         |                                                                                                    |                                                                                                    | e<br>2                                                                                                 | ><br>>           |               |                |
|     |                        |        |        | Fornec                                                                                                    | edor: 000<br>Conta:<br>tador: 000                                                                                                    | 0001 MI<br>0 CA                                                                                                    | E CO                                                                                                    | MERCIO DE P   | EÇAS LTDA         | ,                                                                                                    |                                                                                                    |                                                                                                    | ><br>><br>>      |               |                |
|     |                        |        |        | Fornec                                                                                                    | edor: 000                                                                                                    | 0001 MI                                                                                                    | E CO                                                                                                    | MERCIO DE P   | EÇAS LTDA         |                                                                                                    |                                                                                                    |                                                                                                    | ><br>><br>>      |               |                |
|     |                        |        |        | Forned<br>Port                                                                                                    | conta: 000<br>conta: 1<br>tador: 000<br>ulta Conta                                                                                                    | 0001 MI<br>0 C4                                                                                                    | e coi                                                                                                    | MERCIO DE P   | EÇAS LTDA         |                                                                                                    |                                                                                                    |                                                                                                    | ><br>><br>><br>> |               |                |
|     |                        |        |        | Forned<br>Port                                                                                                    | conta: 000<br>Conta: 000<br>tador: 000<br>ulta Conta                                                                                                    | 0001 MI<br>0 CA<br>as                                                                                                    | E CO                                                                                                    | MERCIO DE P   | EÇAS LTDA         | Conta                                                                                                    |                                                                                                    |                                                                                                    | ><br>><br>><br>X |               |                |
|     |                        |        |        | Forned<br>Port<br>Codigo<br>0099                                                                                                    | edor: 000                                                                                                    | 0001 MI                                                                                                    | ARTEIRA                                                                                                    | MERCIO DE P   | EÇAS LTDA         | Conta<br>PUBLICIDAD                                                                                                    | e e marketing                                                                                                    |                                                                                                    | ><br>><br>><br>X |               |                |
|     |                        |        |        | Fornec<br>Port<br>Cons<br>Codigo<br>0099<br>0027                                                                                                    | edor: 000                                                                                                    | 0001 MI                                                                                                    | ARTEIRA                                                                                                    | MERCIO DE P   | EÇAS LTDA         | Conta<br>PUBLICIDADI<br>DESPESAS A                                                                                                    | E E MARKETING<br>DMINISTRATIVAS FIX                                                                                                    |                                                                                                    | ><br>><br>><br>X |               |                |
|     |                        |        |        | Fornec<br>Port<br>Codigo<br>0099<br>0027<br>0025<br>0025                                                                                                 | edor: 000                                                                                                    |                                                                                                    | ARTEIRA                                                                                                    | MERCIO DE P   | EÇAS LTDA         | Conta<br>PUBLICIDADI<br>DESPESAS A<br>DESPESAS A                                                                                                    | E E MARKETING<br>DMINISTRATIVAS FIX<br>DMINISTRATIVAS FIX                                                                                                    | AS<br>AS                                                                                               | ><br>><br>><br>X |               |                |
|     |                        |        |        | Fornec<br>Port<br>Codigo<br>0099<br>0027<br>0025<br>0022<br>0021                                                                                         | edor: 000                                                                                                    | 0001 MI<br>0 C4<br>15<br>14<br>A PUBLICI<br>1<br>L<br>FUNCION                                                                                                    | E COI                                                                                                    | MERCIO DE P   | EÇAS LTDA         | Conta<br>PUBLICIDADI<br>DESPESAS A<br>DESPESAS A<br>DESPESAS T                                                                                                    | E E MARKETING<br>DMINISTRATIVAS FIX<br>DMINISTRATIVAS FIX<br>RIBUTARIAS<br>OM PESSON                                                                                                    | AS<br>AS                                                                                               | >                |               |                |
|     |                        |        |        | Formed<br>Port<br>Codigo<br>0099<br>0027<br>0025<br>0022<br>0021<br>0022                                                                                 | edor: 00<br>conta: 00<br>tador: 00<br>ulta Conta<br>Sub Conta<br>AGENCI/<br>AGENCI/<br>AGUA<br>ALVARA<br>ASSISTE<br>BRINDES                                                                                               | 0001 MI<br>0 CA<br>15<br>13<br>14<br>14<br>14<br>14<br>14<br>14<br>14<br>14<br>14<br>14<br>14<br>14<br>14                                                                                                    | E COI                                                                                                    | MERCIO DE P   | EÇAS LTDA         | Conta<br>PUBLICIDADI<br>DESPESAS A<br>DESPESAS A<br>DESPESAS T<br>DESPESAS C                                                                                                   | E E MARKETING<br>DMINISTRATIVAS FIX<br>DMINISTRATIVAS FIX<br>RIBUTARIAS<br>OM PESSOAL<br>DMINISTRATIVAS VAL                                                                                                    |                                                                                                    | ×                |               |                |
| S   | elecionar tod          | 05     | T      | Fornec<br>Port<br>Codigo<br>0099<br>0027<br>0025<br>0022<br>0011<br>0038<br>0043                                                                         | edor: 000<br>conta: 000<br>tador: 000<br>ulta Conta<br>Sub Conta<br>AGENCIA<br>AGUA<br>AGUA<br>ALVARA<br>ASISTE<br>BRINDES<br>CAPITAU                                                                                     | 0001 MI<br>0 CA<br>15<br>15<br>16<br>16<br>17<br>17<br>17<br>17<br>17<br>17<br>17<br>17<br>17<br>17<br>17<br>17<br>17                                                                                                    | ARTEIRA<br>DADE<br>AMENTO<br>DICA                                                                                                    | MERCIO DE P   | EÇAS LTDA         | Conta<br>PUBLICIDADI<br>DESPESAS A<br>DESPESAS A<br>DESPESAS C<br>DESPESAS A<br>DESPESAS A                                                                                     | E E MARKETING<br>DMINISTRATIVAS FIX<br>DMINISTRATIVAS FIX<br>RIBUTARIAS<br>OM PESSOAL<br>DMINISTRATIVAS VAI<br>DMINISTRATIVAS VAI                                                                                                    |                                                                                                    | ×                |               |                |
| S   | elecionar tod          | 05     | Ţ      | Fornec<br>Port<br>Codigo<br>0099<br>0027<br>0025<br>0022<br>0011<br>0038<br>0043<br>0043                                                                 | edor: 000<br>conta: 000<br>tador: 000<br>AGENCIA<br>AGENCIA<br>AGUA<br>ALUGUE<br>ALVARA<br>ASISTE<br>BRINDES<br>CAPITAL<br>CAPITAL                                                                                        | 0001 MI<br>0 CA<br>as<br>a PUBLICI<br>FUNCION<br>S<br>CNCIA MEE<br>S<br>DE GIRO                                                                                                    | ARTEIRA<br>DADE<br>AMENTO<br>DICA<br>- CAPITAI                                                                                                    | MERCIO DE P   | EÇAS LTDA         | Conta<br>PUBLICIDADI<br>DESPESAS A<br>DESPESAS A<br>DESPESAS C<br>DESPESAS A<br>DESPESAS A<br>DESPESAS A                                                                       | E MARKETING<br>DMINISTRATIVAS FIX<br>DMINISTRATIVAS FIX<br>RIBUTARIAS<br>OM PESSOAL<br>DMINISTRATIVAS VAI<br>DMINISTRATIVAS VAI<br>DMINISTRATIVAS VAI                                                                                                 |                                                                                                    | ×                |               |                |
| S   | elecionar tod          | 0\$    | T      | Fornec<br>Port<br>Codigo<br>0099<br>0027<br>0025<br>0022<br>0011<br>0038<br>0043<br>0043<br>0047                                                         | edor: 000<br>conta: 000<br>tador: 000<br>AGENCIA<br>AGENCIA<br>AGUA<br>ALUGUE<br>ALVARA<br>ASISTE<br>BRINDES<br>CAPITAL<br>CARTOR<br>CASTA B                                                                              | 0001 MI<br>0 CA<br>as<br>A PUBLICI<br>FUNCION<br>S<br>NCIA MEE<br>S<br>DE GIRO<br>110<br>ASSICA                                                                                                    | ARTEIRA<br>DADE<br>AMENTO<br>DICA<br>• CAPITAI                                                                                                    | MERCIO DE P   | EÇAS LTDA         | Conta<br>PUBLICIDADI<br>DESPESAS A<br>DESPESAS A<br>DESPESAS A<br>DESPESAS A<br>DESPESAS A<br>DESPESAS A<br>DESPESAS A<br>DESPESAS A                                           | E MARKETING<br>DMINISTRATIVAS FIX<br>DMINISTRATIVAS FIX<br>RIBUTARIAS<br>OM PESSOAL<br>DMINISTRATIVAS VAI<br>DMINISTRATIVAS VAI<br>OMINISTRATIVAS VAI<br>OMIPESSOAL                                                                                   | AS<br>AS<br>RIAVEIS<br>RIAVEIS<br>RIAVEIS<br>RIAVEIS                                                   | ×                |               |                |
| S   | elecionar tod          | 20     | T      | Fornec<br>Port<br>Codigo<br>0039<br>0027<br>0025<br>0022<br>0011<br>0038<br>0043<br>0043<br>0043<br>0044                                                 | edor: 000<br>conta: 000<br>tador: 000<br>AGENCIA<br>AGENCIA<br>AGUA<br>ALUGUE<br>ALVARA<br>ASISTE<br>BRINDES<br>CAPITAL<br>CARTOR<br>CESTA B<br>COMBUS                                                                    | 0001 MI<br>0 CA<br>as<br>a PUBLICII<br>CL<br>FUNCION<br>S<br>NCIA MEE<br>S<br>DE GIRO<br>NIO<br>AASICA<br>STIVEL                                                                                                    | ARTEIRA<br>DADE<br>AMENTO<br>DICA<br>- CAPITAI                                                                                                    | MERCIO DE P   |                   | Conta<br>PUBLICIDADI<br>DESPESAS A<br>DESPESAS A<br>DESPESAS T<br>DESPESAS A<br>DESPESAS A<br>DESPESAS A<br>DESPESAS A<br>DESPESAS A                                           | E E MARKETING<br>DMINISTRATIVAS FIX<br>DMINISTRATIVAS FIX<br>RIBUTARIAS<br>OM PESSOAL<br>DMINISTRATIVAS VAI<br>DMINISTRATIVAS VAI<br>DMINISTRATIVAS FIX<br>DMINISTRATIVAS FIX                                                                         | AS<br>RIAVEIS<br>RIAVEIS<br>RIAVEIS<br>RIAVEIS<br>AS                                                   | ×                |               |                |
| S   | elecionar tod          | 05     | Ţ      | Fornec<br>Port<br>Codigo<br>0039<br>0027<br>0025<br>0022<br>0011<br>0038<br>0043<br>0043<br>0043<br>0044<br>0074<br>0074                                 | edor: 000<br>Conta: 000<br>tador: 000<br>AGENCIA<br>AGENCIA<br>AGUA<br>ALUGUE<br>ALVARA<br>ALUGUE<br>BRINDES<br>CAPITAL<br>CARTOR<br>CARTOR<br>CESTA B<br>COMBUS<br>COMISSA                                               | 0001 MI<br>0 CA<br>as<br>A PUBLICI<br>FUNCION<br>ENCIA MED<br>S<br>DE GIRO<br>AJASICA<br>STIVEL<br>AO SOBRE                                                                                                    | E COL<br>ARTEIRA<br>DADE<br>AMENTO<br>DICA<br>- CAPITAL                                                                                                    |               |                   | Conta<br>PUBLICIDADI<br>DESPESAS A<br>DESPESAS A<br>DESPESAS T<br>DESPESAS A<br>DESPESAS A<br>DESPESAS A<br>DESPESAS A<br>DESPESAS A<br>DESPESAS A                             | E E MARKETING<br>DMINISTRATIVAS FIX<br>DMINISTRATIVAS FIX<br>RIBUTARIAS<br>OM PESSOAL<br>DMINISTRATIVAS VAI<br>DMINISTRATIVAS VAI<br>DMINISTRATIVAS FIX<br>DMINISTRATIVAS FIX<br>OM PESSOAL                                                           | AS<br>AS<br>AS<br>RIAVEIS<br>RIAVEIS<br>RIAVEIS<br>AS                                                  |                  |               |                |
| ] S | elecionar tod          | 0\$    | Ţ      | Fornec<br>Port<br>Codigo<br>0039<br>0027<br>0025<br>0022<br>0011<br>0038<br>0043<br>0043<br>0043<br>0043<br>0043<br>0043<br>0043                         | edor: 000<br>Conta: 000<br>tador: 000<br>AGENCIA<br>AGENCIA<br>AGUA<br>ALUGUE<br>ALVARA<br>ALUGUE<br>BRINDES<br>CAPITAL<br>CARTOR<br>CAPITAL<br>CARTOR<br>CCMBUS<br>COMBUS<br>CONSER                                      | 0001 MI<br>0 CA<br>as<br>A PUBLICI<br>CL<br>FUNCION<br>CNCIA MED<br>S<br>DE GIRO<br>ASICA<br>STIVEL<br>AO SOBRE<br>AVACAO E                                                                                                    | E COL<br>ARTEIRA<br>DADE<br>AMENTO<br>DICA<br>- CAPITAL<br>E VENDAS<br>MANUTE                                                                                                    | MERCIO DE P   | E INSTALACOE      | Conta<br>PUBLICIDADI<br>DESPESAS A<br>DESPESAS A<br>DESPESAS C<br>DESPESAS A<br>DESPESAS A<br>DESPESAS A<br>DESPESAS A<br>DESPESAS A<br>DESPESAS C<br>S DESPESAS A             | E E MARKETING<br>DMINISTRATIVAS FIX<br>DMINISTRATIVAS FIX<br>RIBUTARIAS<br>OM PESSOAL<br>DMINISTRATIVAS VAI<br>DMINISTRATIVAS VAI<br>OM PESSOAL<br>DMINISTRATIVAS FIX<br>OM PESSOAL<br>DMINISTRATIVAS VAI                                             | AS<br>RIAVEIS<br>RIAVEIS<br>RIAVEIS<br>AS<br>RIAVEIS                                                   | ×                |               |                |
| 1 S | elecionar tod          | 05     | T<br>F | Fornec<br>Port<br>Codigo<br>0039<br>0027<br>0025<br>0022<br>0011<br>0038<br>0043<br>0043<br>0043<br>0047<br>0059<br>0078<br>0059<br>0078                 | edor: 000<br>conta: 000<br>tador: 000<br>AGENCI/<br>AGUA<br>ALUGUE<br>ALVARA<br>ALUGUE<br>BRINDES<br>CAPITAL<br>CARTOR<br>CESTA B<br>CCMRUSS<br>COMUSS<br>CONSER                                                          | 0001 MI<br>0 CA<br>as<br>A PUBLICI<br>FUNCION<br>ENCIA MED<br>S<br>DE GIRO<br>NIO<br>SASICA<br>STIVEL<br>AO SOBRE<br>VACAO E<br>VACAO E                                                                                                    | E COL<br>ARTEIRA<br>DADE<br>AMENTO<br>DICA<br>- CAPITAL<br>E VENDAS<br>MANUTE<br>MANUTE                                                                                                    | MERCIO DE P   | E INSTALACOE      | Conta<br>PUBLICIDADI<br>DESPESAS A<br>DESPESAS A<br>DESPESAS C<br>DESPESAS A<br>DESPESAS A<br>DESPESAS A<br>DESPESAS A<br>DESPESAS A<br>DESPESAS A<br>DESPESAS A<br>DESPESAS A | E E MARKETING<br>DMINISTRATIVAS FIX<br>DMINISTRATIVAS FIX<br>RIBUTARIAS<br>OM PESSOAL<br>DMINISTRATIVAS VAI<br>DMINISTRATIVAS VAI<br>OM PESSOAL<br>DMINISTRATIVAS FIX<br>OM PESSOAL<br>DMINISTRATIVAS VAI<br>DMINISTRATIVAS VAI                       | AS<br>AS<br>AS<br>RIAVEIS<br>RIAVEIS<br>RIAVEIS<br>AS<br>RIAVEIS<br>RIAVEIS<br>RIAVEIS                 | ÷<br>÷<br>×<br>× |               |                |
| S   | elecionar tod          | 200    | Ţ      | Fornec<br>Port<br>Codigo<br>0039<br>0027<br>0025<br>0022<br>0011<br>0038<br>0043<br>0043<br>0047<br>0059<br>0078<br>0059<br>0078<br>0057<br>0058<br>0057 | edor: 000<br>conta: 000<br>tador: 000<br>AGENCI/<br>AGENCI/<br>AGUA<br>ALUGUE<br>ALVARA<br>ALUGUE<br>BRINDES<br>CAPITAL<br>CARTOR<br>CCARTOR<br>CCARTOR<br>CCARTOR<br>CCARTOR<br>CCARTOR<br>CCARTOR<br>COMUSSA<br>COMUSSA | 0001 MI<br>0 CA<br>as<br>A PUBLICI<br>FUNCION<br>INCIA MED<br>S<br>INCIA MED<br>S<br>INCIA<br>INCIA MED<br>S<br>INCIA MED<br>S<br>INCIA MED<br>S<br>INCIA MED<br>S<br>INCIA MED<br>S<br>INCIA MED<br>S<br>INCIA MED<br>S<br>INCIA MED<br>S<br>INCIA MED<br>S<br>INCIA MED<br>S<br>INCIA MED<br>S<br>INCIA<br>INCIA<br>INCIA<br>INCIA<br>INCIA<br>INCIA<br>INCIA<br>INCIA<br>IN<br>IN<br>IN<br>IN<br>IN<br>IN<br>IN<br>IN<br>IN<br>IN<br>IN<br>IN<br>IN | E COL<br>ARTEIRA<br>DADE<br>AMENTO<br>DICA<br>- CAPITAL<br>E VENDAS<br>MANUTE<br>MANUTE                                                                                                    | MERCIO DE P   | E INSTALACOE<br>S | Conta<br>PUBLICIDADI<br>DESPESAS A<br>DESPESAS A<br>DESPESAS C<br>DESPESAS A<br>DESPESAS A<br>DESPESAS A<br>DESPESAS A<br>DESPESAS A<br>DESPESAS A<br>DESPESAS A<br>DESPESAS A | E E MARKETING<br>DMINISTRATIVAS FIX<br>DMINISTRATIVAS FIX<br>RIBUTARIAS<br>OM PESSOAL<br>DMINISTRATIVAS VAI<br>DMINISTRATIVAS VAI<br>OM PESSOAL<br>DMINISTRATIVAS FIX<br>OM PESSOAL<br>DMINISTRATIVAS VAI<br>DMINISTRATIVAS VAI<br>DMINISTRATIVAS VAI | AS<br>AS<br>AS<br>RIAVEIS<br>RIAVEIS<br>RIAVEIS<br>RIAVEIS<br>RIAVEIS<br>RIAVEIS<br>RIAVEIS<br>RIAVEIS | ÷<br>÷<br>*<br>* |               |                |

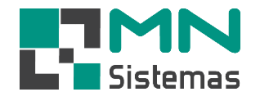

## Passo 7: em CONDIÇÃO DE PAGAMENTO tecle ENTER e selecione a condição de pagamento desejada.

| Modulo Geral            |                                                                                                    |                                   |
|-------------------------|----------------------------------------------------------------------------------------------------|-----------------------------------|
| Cliente/Forn. Produto S | Serviço Pagam/Receb. Movimento Movimento Auto Center Modulo Fiscal Compra Banco M                    | odulos Utilitário                 |
| 3. 🔏 📕                  | 🗑 🦸 🥔 🔳 💥 🗟 🔍 🕄                                                                                      |                                   |
| ( <b></b>               |                                                                                                    |                                   |
| Consulta Titulos a Pag  | agar                                                                                                 |                                   |
| <u> </u>                | 🖉 Detalhe Pagto 🖉 Posição 🥔 🖓 Renegociação 📝 Detalhes Reneg. 📴 Reabre Paga                           | mento 📔 <u>S</u> air              |
| Fornecedor: 00001 - ME  | E COMERCIO DE PECAS LTDA 😕 🏄 Limpar Tela (Esc.) 🖌 Atualizar Co                                       | nsulta                            |
| Tipo                    |                                                                                                    |                                   |
| Todos O D               | D O R O Vencimento O Titulo Data Iniciati I                                                          | 11/01/1900 Data Final: 31/12/9999 |
| Situação<br>Aberto C.P. | Pagos C Todos C Pagto C Emissão                                                                      | Data Final (3772/3333             |
| Titulo Parc T           | I Tipo Emissão Vencimento Valor Doc. I Valor I Desc/Acr. I Valor Pago I Data Pagto I Tipo Pagto I Po | rt Observação                     |
| 0035279 01              |                                                                                                    |                                   |
| 0035270 02              |                                                                                                    |                                   |
|                         | 🖁 🏦 Novo 🛛 🖶 Salvar 🔇 Cancelar                                                                       | ) <u>S</u> air                    |
|                         |                                                                                                    |                                   |
| 0001235 03              | Plados do Titulo                                                                                     |                                   |
| 0001235 04              | R Título: 35289 Emissão: 08/04/2020 Tipo: R 💌                                                        |                                   |
|                         | Fornecedor: 000001 ME COMERCIO DE PEÇAS LTDA                                                         | <u>⇔</u>                          |
|                         | Conta: 0002 MERCADORIAS REPOSICAO                                                                    | 😑                                 |
|                         | Portador: 000 CARTEIRA                                                                               | 👝                                 |
|                         | Total a Pagar: 718.67 Condição de Pagamento:                                                         | <u>e</u>                          |
|                         | Lançamento das Parcelas                                                                              |                                   |
|                         | Valor Parcela: Consulta Condições de Pagamento                                                       | × •                               |
|                         | Observação: Código Parcelas Título                                                                   |                                   |
|                         | Titulo Tipo Parcela V( 032 02 42/56                                                                  | `                                 |
|                         |                                                                                                    |                                   |
| Selecionar todos        | 037 03 30/43/60                                                                                      |                                   |
|                         | 039 03 28/56/84                                                                                      |                                   |
|                         | 049 04 4 VEZES COM JUROS                                                                             |                                   |
|                         |                                                                                                    |                                   |
|                         |                                                                                                    |                                   |
|                         |                                                                                                    | ~ ·                               |
|                         | <                                                                                                    |                                   |
|                         | ,                                                                                                    |                                   |

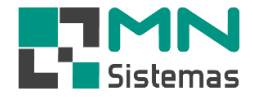

- > Passo 8: em VALOR PARCELA altere ou mantenha o valor da parcela e tecle ENTER.
- > Passo 9: em VENCIMENTO altere ou mantenha o vencimento e tecle ENTER.
- Passo 10: em BAIXAR AO FINALIZAR selecione se haverá baixa de parcela ao finalizar o processo de geração da renegociação, sendo N = não e S = sim.
- > Passo 11: escreva uma OBSERVAÇÃO se desejar.
- Passo 12: tecle ENTER para que os dados da parcela apareça na barra inferior e repita os passos acima para as demais parcelas.

| Modulo Geral<br>Cliente/Forn. Produto Serviço Pagam/Receb. Movimento Movimento Auto Center Modulo Fiscal Compra Banco Modulos Utilitári                                                                                                    | 0                      |
|----------------------------------------------------------------------------------------------------|------------------------|
|                                                                                                    |                        |
| Consulta Titulos a Pagar                                                                                                    |                        |
| 📝 Editar 🖉 Detalhe Pagto 🖉 Posição 🦃 Renegociação 🕼 Detalhes Reneg. 💽 Reabre Pagamento                                                                                                    | 📔 <u>S</u> air         |
| Fornecedor: 00001 - ME COMERCIO DE PEÇAS LTDA 🗠 🚀 Limpar Tela (Esc) 🖌 Atualizar Consulta                                                                                                    |                        |
| Tipo     Ordernar Por     Periodo       © Todos     C D     C R       Situação     Data de     Data de                                                                                                    | Data Final: 31/12/9999 |
| C Aberto C Pagos C Lodos (• Vencto C Pagto C Emissão     Tâtulo Pago Emissão D/decuesto D/decuestão     Decuestão Decuestão D/decuestão                                                                                                    |                        |
| India     Parter hipo Parter hipo Parter al la construcción de la construcción de | ×^                     |
| Image: 0001235         02         R           Image: 0005279         02         R           Image: 0005279         02         R             Image: 0005279         02         R             Image: 0005279         02         R             Image: 0005279         02         R             Image: 0005279         02         R                                                                                                    |                        |
| D 0035270 03 R Dados do Titulo                                                                                                    |                        |
| □ 0001235 04 R Título: 35289 Emissão: 08/04/2020 Tipo: R ▼                                                                                                    |                        |
| Fornecedor: UUUUU1 ME CUMERCIU DE PEÇAS LIDA                                                                                                    |                        |
| Conta: 0002 MERCADORIAS REPOSICAO                                                                                                    |                        |
| Portador:       000       CARTEIRA       Condição de Pagamento:       037       30/45/60         Total a Pagar:       718,67       Condição de Pagamento:       037       30/45/60       Condição                                                                                                    |                        |
| Lançamento das Parcelas                                                                                                    | -                      |
| Valor Parcela: 239,56 Parcela: 1/3 Vencimento: 08/05/2020 Baixar ao Finalizar: N -                                                                                                    |                        |
| Observação: S                                                                                                    |                        |
| C         Titulo         Tipo         Parcela         Vencimento         Valor Parcela         Observação                                                                                                    | <b></b> >              |
| Selecionar todos                                                                                                    |                        |
|                                                                                                    |                        |
|                                                                                                    |                        |
|                                                                                                    |                        |
|                                                                                                    |                        |
| <                                                                                                    | >                      |

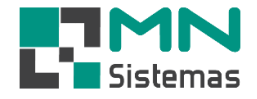

Passo 13: após todos os dados das parcelas aparecerem na barra inferior tecle ENTER e confirme a renegociação das contas.

| 🛃 Modulo Geral                                                                                                    |
|----------------------------------------------------------------------------------------------------|
|                                                                                                    |
| Consulta Títulos a Pagar                                                                                                    |
| Image: Second second second |
| Fornecedor: 00001 - ME COMERCIO DE PEÇAS LTDA 🗠 🥻 Limpar Tela [Esc] 🗸 Atualizar Consulta                                                                                                    |
| Tipo     Ordernar Por       © Todos     C D       Situação     C       © Aberto     C Pagos       C Todos     C Vencto       C Pagos     C Todos                                                                                                    |
| Titulo Parc Tipo Emissão Vencimento Valor Doc. Valor Desc/Acr. Valor Pago Data Pagto Tipo Pagto Port Observação                                                                                                    |
| ▼         0035279         01         B         Contas a Pagar         000           ▼         0035270         02         B         Contas a Pagar         -         ×           □         0001235         02         B         M         Contas a Pagar         -         ×                                                                                                    |
| □       0035279       02       R       12 №000       №       Lancelar                                                                                                    |
| Fornecedor: 000001 ME COMERCIO DE PEÇAS LTDA                                                                                                    |
| Conta: 0002 MERCADURIAS REPUSICAU                                                                                                    |
| Total a Pagar: 718,67 Condição de Pagamento: 037 30/45/60                                                                                                    |
| Lançamento das Parcelas         Valor Parcela:         Parcela:       3/3         Vencimento:       _/_/         Baixar ao Finalizar:       N         Observação:                                                                                                    |
| Image: Construction         Titulo         Tipo         Parcela         Vencimento         Valor Parcela         bservação         Image: Construction of the construction of the co                                                                      |
| Confirma a inclusão das contas a pagar?                                                                                                    |
| < <u>Não</u> v                                                                                                    |

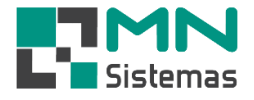

- Em **DETALHES RENEG** é possível visualizar os dados na renegociação e os títulos que foram renegociados.

| Cliente/Forn. Produto Serviço Pagam/Receb. Movimento Auto Center Modulo Fiscal Compra Banco Modulos Utilitario                                                                                                    |       |
|----------------------------------------------------------------------------------------------------|-------|
| Consulta Titulos a Pagar                                                                                                    |       |
| 🖉 Editar 🖉 Detalhe Pagto 🖉 Posição 🍣 Renegociação 📝 Detalhes Reneg.                                                                                                    | air   |
| Fornecedor: 00001 - ME COMERCIO DE PEÇAS LTDA 🔑 🥻 Limpar Tela [Esc] 🗸 Atualizar Consulta                                                                                                    |       |
| Todos Registro de Títulos Renegociados ou Agrupados para Fatura X                                                                                                    | /9999 |
| Aberto                                                                                                    |       |
| Titulo     Dados da Renegociação / Agrupamento de Fatura       00351     Codigo     Data     Hora     Total     DescAcre     Total Geral       000012     08/04/2020     10:17:53     718,67     0,00     718,67                             | ^     |
| 00352     Formecedor     Nome       00352     00001     ME     COMERCIO DE PEÇAS LTDA                                                                                                    |       |
| Image: O0352         Usuario         Nome         Maquina           Image: O0012         O33         DANIELA         Suporte - 192.168.0.25                                                                                                  |       |
| 00352       00012       Titulo     Parcela Tipo Portador       Emissao     Valor Doc.       Valor     Vencimento       Observacao                                                                                                    |       |
| 00352         35279         01         R         000         17/03/2020         600,00         300         27/03/2020           35270         02         R         000         16/03/2020         1.256,00         418,67         30/04/2020 |       |
|                                                                                                    |       |
|                                                                                                    |       |
|                                                                                                    |       |
|                                                                                                    | ~     |
|                                                                                                    | >     |
| E Selecionar                                                                                                    |       |
|                                                                                                    |       |
| · ·                                                                                                    |       |
|                                                                                                    |       |